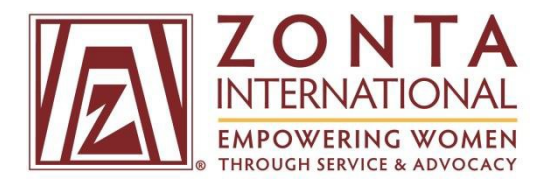

## Managing Your My Zonta Account

Zonta International Members, we thank you for your support in managing your account online. We rely on you to help us keep our records up-to-date and accurate.

No matter what you are looking to accomplish, you can do it online. Managing your account online can cut down processing time by days or even weeks.

Please follow the below step-by-step instructions to manage your My Zonta profile:

1. Login: Go to <u>https://zonta.org/</u> and click **Sign In** or **My Zonta**.

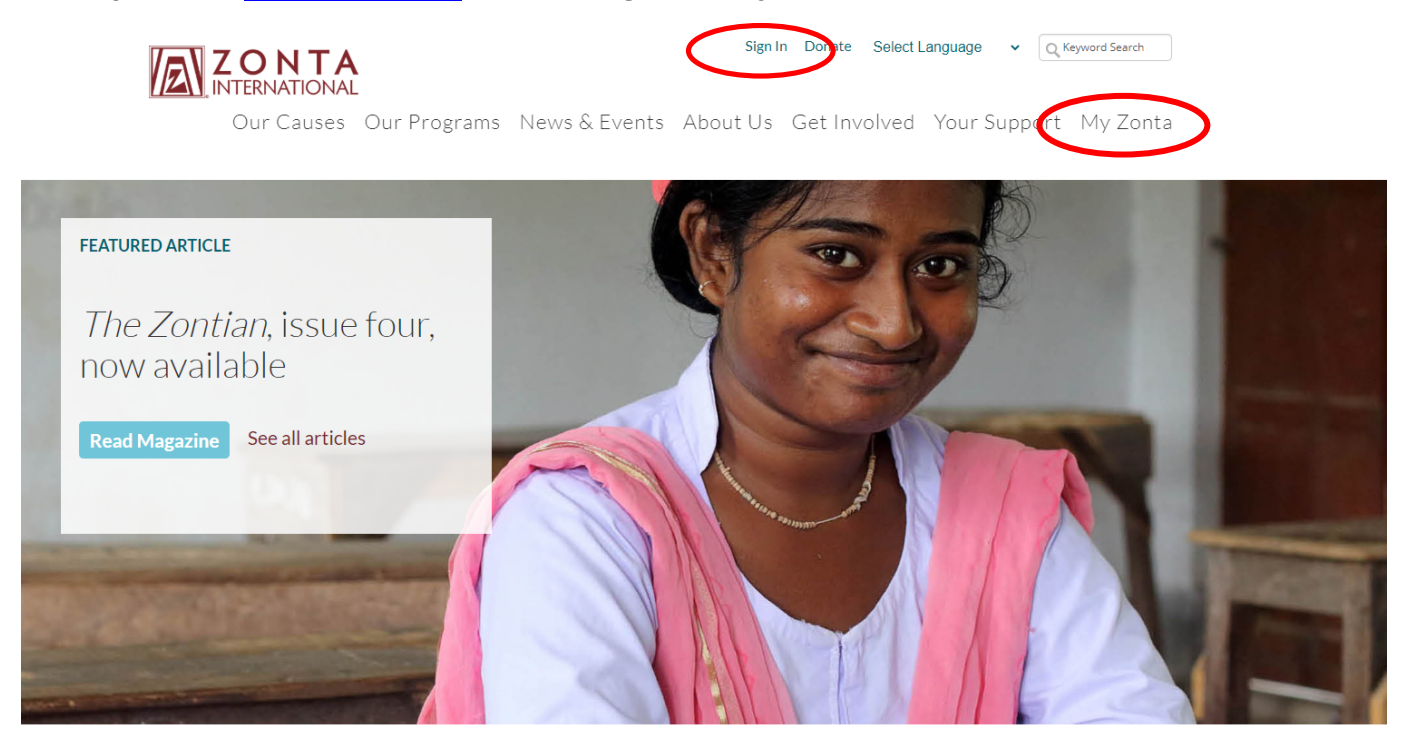

2. Once prompted, enter your email address as the username and then enter your password.

| Sign In                              |
|--------------------------------------|
| Username                             |
| @zonta.org                           |
| Password                             |
|                                      |
| □Keep me signed in                   |
| Sign In                              |
| I don't know my username or password |

3. If you have never logged in before or if you have forgotten your password, click on the **"password"** button in the sentence "I don't know my username or password" on the bottom of the **Sign In** page.

| Sign In                              |   |
|--------------------------------------|---|
| Username                             |   |
| @zonta.org                           |   |
| Password                             |   |
|                                      |   |
| □ Keep me signed in                  |   |
| Sign In                              |   |
| I don't know my username or password | > |

Once you have clicked the "password" button, a pop-up box will appear requesting your username. Enter your email address on file with Zonta as your username. Click Submit.

| Forgot my Password                                                                                                    | ¢           |              | ×        |
|----------------------------------------------------------------------------------------------------|-------------|--------------|----------|
| PASSWORD REQUEST                                                                                                    |             |              | <b>^</b> |
| Enter the Username for your user account, then click Submit. V<br>email you a link to a page where you can easily create a new page | Ve v<br>ssw | vill<br>ord. | l        |
| Username                                                                                                    |             |              | ÷        |
| Submit Cancel                                                                                                    |             |              | Ŧ        |

- You will receive an e-mail that includes your username and a link for setting or re-setting your password. When you click on the link provided, it will take you to the "Sign In" page to create a new password.
- Enter your chosen new password. It needs to be at least 7 characters long. Once you have clicked submit, it will take you back to the Zonta homepage.

4. From anywhere on the website, once you are logged in, you may click on your name at the top of the page to be redirected to your My Zonta Profile.

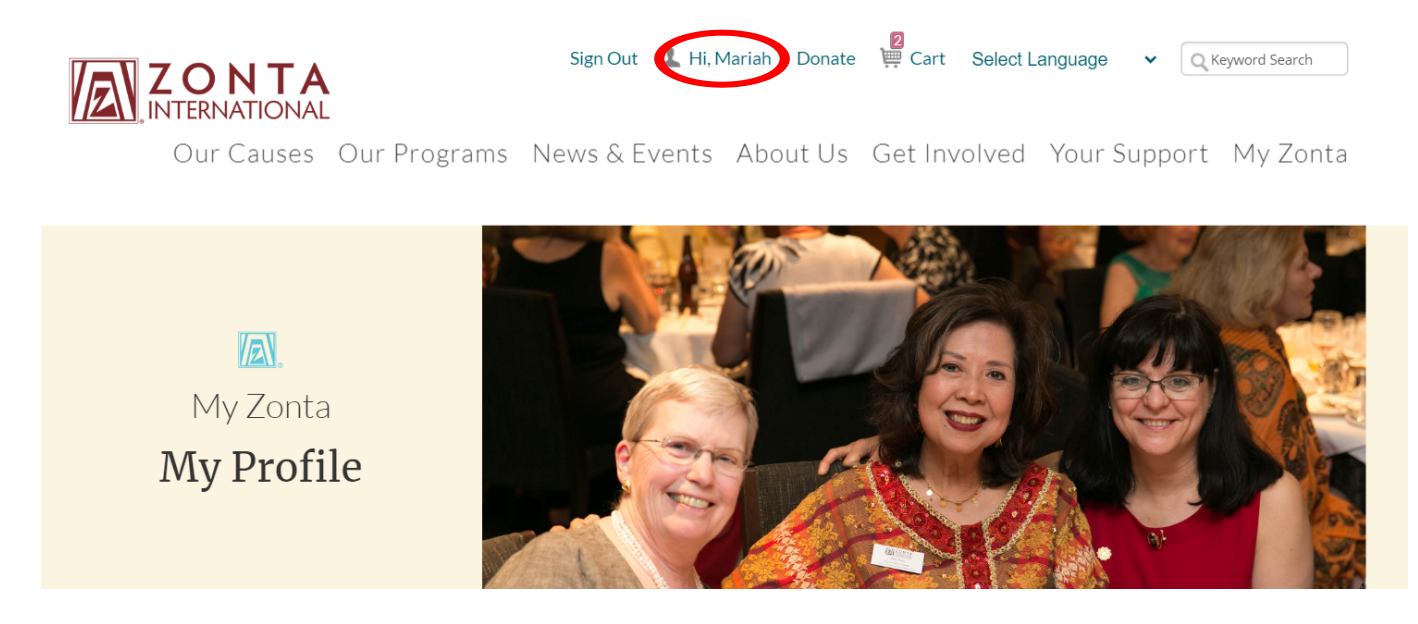

5. You will see your Member information on the first tab of your profile. This information cannot be edited, so if changes are needed, please contact us at memberrecords@zonta.org.

| MARIAH GOODWIN - TEST     | About Me      | My Club | My Security Settings |  |
|---------------------------|---------------|---------|----------------------|--|
|                           | Memb          | ership  | Profile              |  |
|                           | Member ID     | :       | 194217               |  |
| 8                         | Member typ    | e (     | Classified Member    |  |
| View my directory profile | Zontian since | e 4     | 4/9/2019             |  |
|                           | (MM/DD/YY     | YY)     |                      |  |
|                           | Email         |         | @gmail.com           |  |

6. To see what is currently visible on the Zonta Members only directory click the **View My Directory Profile** button. To add or change your photo click the pencil icon located below your name.

| MARIAH GOODWIN - TEST     | About Me      | My Club | My Security Settings |  |
|---------------------------|---------------|---------|----------------------|--|
|                           | Membe         | ership  | Profile              |  |
|                           | Member ID     |         | 194217               |  |
|                           | Member type   |         | Classified Member    |  |
| View my directory profile | Zontian since |         | 4/9/2019             |  |
|                           | (MM/DD/YYY    | 'Y)     |                      |  |
|                           | Email         |         | ı@gmail.com          |  |
|                           |               |         |                      |  |

7. Scroll down to view your personal details. You may change any of the items in the **My Personal Details** Section.

8. To edit your addresses, click the pencil icon in the upper right corner of the My Address section.

|                           | ויופוווטפו אוון  | U FI UIIIE  |                           |           | - |           |
|---------------------------|------------------|-------------|---------------------------|-----------|---|-----------|
|                           | Member ID        | 186228      |                           |           |   |           |
|                           | Member type      | Zonta Staff |                           |           |   |           |
| View my directory profile | Zontian since    |             |                           |           |   |           |
|                           | (MM/DD/YYYY)     |             |                           |           |   |           |
|                           | Email            |             |                           |           |   |           |
|                           | Status           | Active      |                           |           |   |           |
| $\rightarrow$             | My Persona       | l Details   |                           |           |   |           |
|                           | Gender           | Female 🗸    |                           |           |   |           |
|                           | Professional     |             |                           |           |   |           |
|                           | Classification   |             |                           |           |   |           |
|                           | (None)           |             | ~                         |           |   |           |
|                           | Home Phone       |             |                           |           |   |           |
|                           | WorkPhone        |             |                           |           |   |           |
|                           | Cell Phone       |             |                           |           |   |           |
|                           | Website          |             | 12                        |           |   |           |
|                           | Date of Birth    | <b></b>     |                           |           |   |           |
|                           |                  |             |                           |           |   |           |
|                           | My Address       |             |                           |           |   |           |
|                           | Home Business    | +           |                           |           |   |           |
|                           |                  |             |                           | $\subset$ |   | $\supset$ |
|                           | 1200 Harger Road | b           | √ Preferred Mailing Addr  | ess       |   |           |
|                           | Suite 330        |             | √ Preferred Billing Addre | SS        |   |           |

9. Be sure to click the **Save** button at the bottom of the screen to save any of the changes to the above sections.

| Home Business +                |                              |
|--------------------------------|------------------------------|
|                                |                              |
| 1200 Harger Road               | ✓ Preferred Mailing Address  |
| Suite 330                      | ✓ Preferred Billing Address  |
| Oak Brook, IL 60523            | ✓ Preferred Shipping Address |
| USA                            |                              |
| now map<br>mcgoodwin@zonta.org |                              |

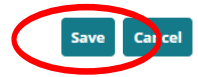

10. You will see your club name, as well as district, area, and club numbers information on the second tab of your profile, titled **My Club**. This information cannot be edited, so if changes are needed, please contact us at memberrecords@zonta.org.

| MARIAH CALLIS GOODWIN     |   | About Me   | My Club | My Security Settings |  |  |
|---------------------------|---|------------|---------|----------------------|--|--|
|                           | * | My CI      | ub      |                      |  |  |
|                           |   | Club name: | :       |                      |  |  |
| SA (B)                    |   | District:  |         |                      |  |  |
| View my directory profile |   | Area:      |         |                      |  |  |
|                           |   | Club numb  | er:     |                      |  |  |
|                           |   |            |         |                      |  |  |

11. The third tab titled **My Security Settings** allows you to change your password and choose communication preferences. To change your preferences, click the pencil icon in the top right corner of the section.

| MARIAH CALLIS GOODWIN     | About Me My Club My Security Settings                      |
|---------------------------|------------------------------------------------------------|
|                           | Change your password                                       |
|                           | Current username is MCGOODWIN@ZONTA.ORG<br>Change password |
| View my directory profile | Communication Preferences                                  |
|                           | Do you want to be No                                       |
|                           | excluded from the                                          |
|                           | online member                                              |
|                           | directory?                                                 |
|                           | Do you want to be No                                       |
|                           | placed on Zonta                                            |
|                           | International's "Do Not                                    |
|                           | Mail" list?                                                |
|                           | Do you want to opt-out No                                  |
|                           | of receiving the print                                     |
|                           | version of The Zontian?                                    |
|                           | I would like to be No                                      |
|                           | connected to a nearby                                      |
|                           | Zonta district (32                                         |
|                           | throughout the world)                                      |
|                           | for updates and events.                                    |
|                           |                                                            |